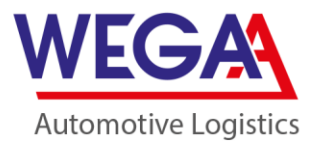

## Instrukcja obsługi systemu do obsługi zgłoszeń sygnalistów

- 1. Strona dostępna jest pod adresem: <u>https://sygnalisci.wega-a.pl/</u>
- 2. Po kliknięciu w link masz możliwość:
  - a. Dodania nowego zgłoszenia -

lub

Nowe zgłoszenie

Sprawdź status zgłoszenia

Dodaj zgloszenie

- b. Sprawdzenia statusu wysłanego zgłoszenia -
- 3. Po kliknięciu w opcję dodania nowego zgłoszenia należy wypełnić następujące pola:
  - a. Kategoria wybór z rozwijanej listy w ramach której można wybrać jedną z przykładowych kategorii naruszeń, a w przypadku gdy zgłaszane naruszenie nie podlega żadnej z nich wybrać opcję "inne",
  - Dział Wybrać dział, w którym doszło do nieprawidłowości, jeżeli nieprawidłowości dotyczą działu, który nie znajduje się na liście lub więcej niż jednego działu wybierz opcję "Inne lub więcej niż jeden",
  - c. Temat należy wpisać temat naruszenia,
  - d. Opis zgłoszenia należy jak najdokładniej opisać wskazywaną nieprawidłowość. Zawsze należy jak najbardziej rzeczowo wskazać kto oraz czego dokonał co miało negatywny wpływ na działanie firmy, pracowników lub otoczenia – zgodnie z wybraną kategorią. Pamiętaj, że im dokładniejszy opis, tym łatwiej i szybciej będzie można rozwiązać daną sprawę.
  - e. Każdorazowo należy zaakceptować procedurę dotyczącą sygnalistów.
  - f. Po zakończeniu uzupełniania danych należy kliknąć przycisk: "Wyślij zgłoszenie", Twojemu zgłoszeniu zostanie nadany Klucz, dzięki któremu Ty w sposób anonimowy będziesz mógł sprawdzać status swojego zgłoszenia.
- 4. Po kliknięciu w zakładkę "Sprawdź status zgłoszenia" dzięki nadanemu wcześniej kluczowi będzie możliwe sprawdzenie statusu zgłoszenia.